## Quickstart - teacher login guide

Before you use *Class PET* you really need to set up teachers, classes, pupils and groups in the **User Management** area. You can find out how to do that on pages 22–30. For system requirements and assistance use the help links on the *Class PET* or user management pages.

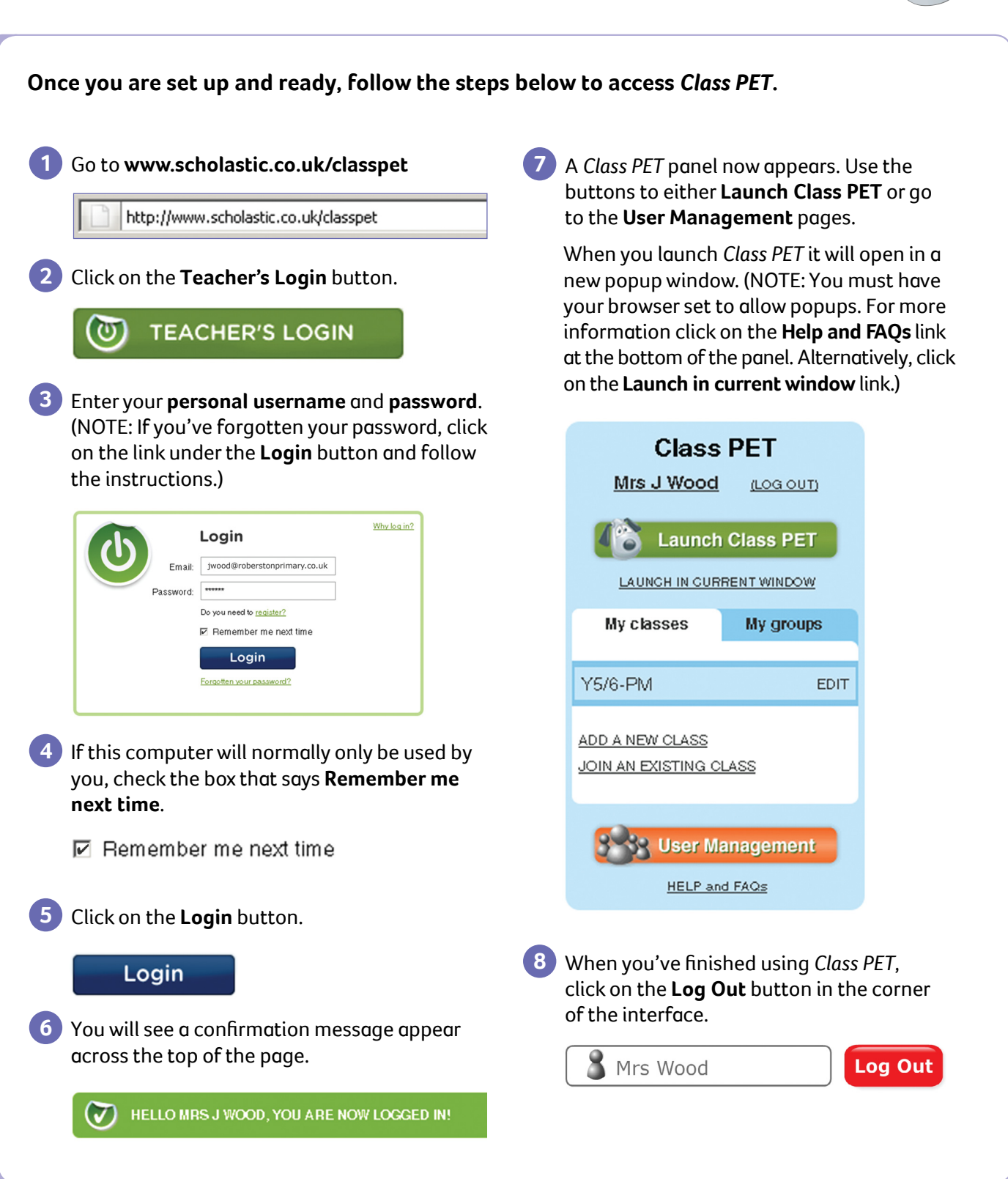

Print & Share